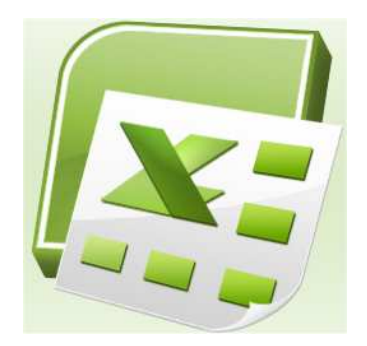

#### Sommaire

| 1 – Présentation du logiciel              | 2    |
|-------------------------------------------|------|
| 2 - Page d'accueil                        | 2    |
| 2.1 - Différents éléments                 | 2    |
| 2.2 - Pointeur Souris                     | 3    |
| 3 – Présentation du ruban                 | 4    |
| 4Feuille de calcul                        | 5    |
| 3.1 - Principaux raccourcis               | 5    |
| 3.2 – Sélection de blocs de cellules      | 6    |
| 3.3 – Manipulation des feuilles de calcul | 7    |
| 3.3.1 – Ajouter une feuille               | 7    |
| 3.3.2 – Supprimer une feuille             | 7    |
| 3.3.3 – Renommer une feuille              | 7    |
| 3.3.4 – Déplacer une feuille              | 7    |
| 3.3.5 – Copier une feuille                | 7    |
| 3.4 - Gestion de l'écran                  | 8    |
| 3.4.1 – Séparer en plusieurs fenêtres     | 8    |
| 3.4.2 - Figer les volets                  | 9    |
| 4 - Formules                              | . 10 |
| 4.1 - Définition                          | . 10 |
| 4.2 – Eléments d'une formule              | . 10 |
| 4.2.1 – Opérateurs                        | . 10 |
| 4.2.2 – Valeurs                           | . 10 |
| 4.2.3 – Référence                         | . 11 |
| 4.2.4 – Parenthèses                       | . 11 |
| 4.2.5 – Fonctions                         | . 12 |
|                                           |      |

# **EXCEL 2007- NOTIONS DE BASE**

# 1 – Présentation du logiciel

Tableur-Grapheur

→ générant des fichiers (classeurs) avec extension .xlsx et .xls
 → contenant des données entrées dans les cellules présentées dans une feuille de calcul.

| Cellule :           | zone d'une feuille de calcul où les données sont<br>entrées sous forme de texte, chiffre ou <b>formule</b> |
|---------------------|----------------------------------------------------------------------------------------------------|
| Formule :           | opération mathématique pour calculer ou analyser<br>les chiffres du modèle                                 |
| Feuille de calcul : | feuille contenant des cellules, un graphique, les résultats du gestionnaire de scénarios                   |
| Classeur :          | fichier ou document dans lequel se trouvent plusieurs feuilles de calcul                                   |
| Graphique :         | image qui représente une ou plusieurs séries de<br>chiffres                                                |

# 2 - Page d'accueil

# 2.1 - Différents éléments

| 1  | Barre Titre                             | Titre du document                                                 |
|----|-----------------------------------------|-------------------------------------------------------------------|
| 2  | Barre d'outils Accès Rapide             | Accès rapide aux commandes les plus utilisées                     |
| 3  | Bouton Office                           | Accès aux fonctions communes d'Office                             |
| 4  | Ruban                                   | Accès aux différentes fonctions propres<br>à Excel                |
| 5  | Fenêtre Référence                       | Référence de la cellule active                                    |
| 6  | Fenêtre Contenu cellule active          | Présente le contenu de la cellule sélectionnée                    |
| 7  | Bandes de cordonnées                    | Coordonnées des lignes et colonnes                                |
| 8  | Cellule                                 |                                                                   |
| 9  | Colonne                                 |                                                                   |
| 10 | Ligne                                   |                                                                   |
| 11 | Bandes de défilement                    | Ascenseurs horizontaux et verticaux                               |
| 12 | Barre de gestion des feuilles de calcul | Onglets et boutons de défilement                                  |
| 13 | Taquets de fractionnement               | Permet de fractionner la feuille horizontalement ou verticalement |
| 14 | Barre de gestion d'affichage            | Permet de modifier la valeur du zoom et le mode d'affichage       |
|    |                                         | et le mode d'affichage                                            |

DURAND-POCHET

2012-2013

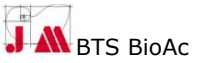

2

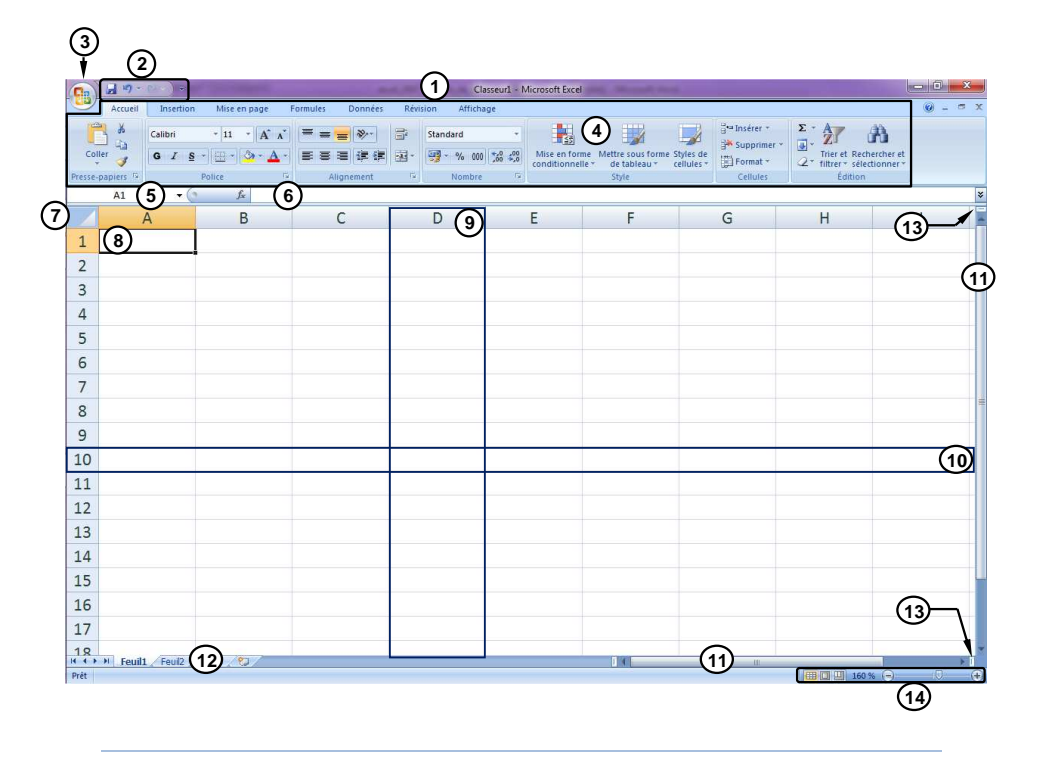

## 2.2 - Pointeur Souris

- pour faire un choix dans toutes les barres en dehors de la feuille de calcul
- pour sélectionner une **cellule** dans la feuille de calcul
- Dour modifier un texte dans la fenêtre de contenu de cellule active
- poignée de recopie positionnée dans le coin bas droit d'une cellule active utilisé pour recopier le contenu d'une cellule dans plusieurs cellules adjacentes
- **↓→** pour sélectionner une **colonne** ou une **ligne entière**
- + pour augmenter la taille d'une colonne ou ligne après sélection
- pour fractionner la feuille de calcul en plusieurs parties à l'aide des taquets de fractionnement positionnés à droite ou au dessus
- des ascenseurs

### Clic droit souris = menu contextuel

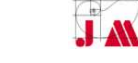

BTS BioAc

3

# **EXCEL 2007- NOTIONS DE BASE**

### 3 – Présentation du ruban

Excel 2007 propose désormais d'accéder aux différentes fonctions du logiciel par l'intermédiaire de **7 rubans accessibles** :

- en cliquant sur les onglets correspondants (Accueil, Insertion...)
- par défilement grâce à la roulette de la souris lorsque le pointeur est localisé sur le ruban (avec le système d'exploitation XP).

D'autres rubans temporaires peuvent être disponibles en fonction de la sélection en cours (image, graphique...)

Les rubans sont organisés en groupes de commandes :

ex : dans le ruban Accueil, groupes Police, Alignement, Style...

Chaque groupe permet un accès rapide aux fonctions les plus courantes. Un clic sur la flèche en bas à droite d'un groupe permet d'accéder à une liste de commandes plus complète.

Exemples :

#### • Ruban Accueil :

| 9        | Accueil  | Insertion Mise       | en page – F | ormules Données                    | Révi | sion Affichage                   |                                                                                    |                                                                     |         |
|----------|----------|----------------------|-------------|------------------------------------|------|----------------------------------|------------------------------------------------------------------------------------|---------------------------------------------------------------------|---------|
| Colle    | N 👌      | Calibri * 11 G I § - | • A * *     | = = <mark>=</mark> »·<br>= = = # # |      | Standard *<br>∰ * % 000 500 \$00 | Mise en forme Mettre sous forme Styles de conditionnelle * de tableau * cellules * | G <sup>ea</sup> Insérer +<br>Gestander +<br>Gestander +<br>Format + | ∑ •     |
| Presse-p | apiers 🖼 | Police               | G           | Alignement                         | 6    | Nombre 🖙                         | Style                                                                              | Cellules                                                            | Édition |

Contient les fonctionnalités courantes :

- copier, couper, coller
- mise en forme de la police, des paragraphes des nombres, des styles, des cellules
- fonctions de calcul courantes, tri et recherche de données

#### • Ruban Insertion :

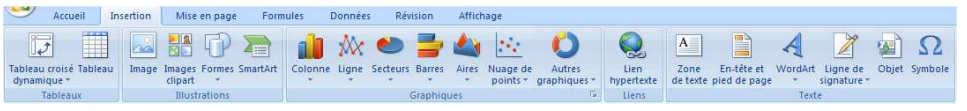

Permet l'accès aux commandes d'insertion de tableaux, images, formes, graphiques, symboles...

### • Ruban Formules :

| 9                            | Accueil | Insertion                                       | Mise en page                                       | Formules                      | Données                                                   | Révisi           | on Afficha              | age                                                                                                    |                                                                            |                         |                   | 0                      |   |
|------------------------------|---------|-------------------------------------------------|----------------------------------------------------|-------------------------------|-----------------------------------------------------------|------------------|-------------------------|----------------------------------------------------------------------------------------------------|----------------------------------------------------------------------------|-------------------------|-------------------|------------------------|---|
| fx<br>Insérer un<br>fonction | Σ Sor   | nme automatiqu<br>lisée(s) récemmen<br>ancier * | e * 🔐 Logique *<br>nt * 🚺 Texte *<br>😭 Date et heu | 🛱 Rec<br>🔞 Mat<br>re = 🎁 Plu: | herche et référer<br>ths et trigonomé<br>s de fonctions * | nce *<br>étrie * | Gestionnaire<br>de noms | Définir un nom →<br>∱ <sup>3</sup> Utiliser dans la formule →<br>B <sup>2</sup> Créer à partir de la sélection | Repérer les antécédents<br>Repérer les dépendants<br>Repérer les flèches + | 鬣 Afficher les formules | Fenêtre<br>Espion | Options<br>de calcul * | 0 |
|                              |         | Bibl                                            | iothèque de fonctio                                | ns                            |                                                           |                  |                         | Noms définis                                                                                                   | AL                                                                         | idit de formules        |                   | Calcul                 |   |

Permet d'accéder aux multiples fonctions de calcul d'Excel

2012-2013

DURAND-POCHET

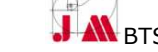

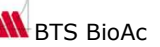

## 4.-.Feuille de calcul

La feuille de calcul d'Excel 2007 est constituée par 1 048 576 lignes et 16 384 colonnes soit plus de 17 milliards de cellules.

## 3.1 - Principaux raccourcis clavier

| Le déplacement                                         |                    |
|--------------------------------------------------------|--------------------|
| Utiliser les flèches de<br>déplacement                 |                    |
| Les raccourcis ba                                      | asiques            |
| Annuler                                                | Ctrl + Z           |
| Coller                                                 |                    |
| Copier                                                 |                    |
| Couper                                                 | Ctrl + X           |
| Sélectionner tout                                      | Ctrl + A           |
| La manipulation                                        | de cellules        |
| Aller au début de la feuille de calculs                |                    |
| Convertir en<br>pourcentage                            |                    |
| Modifier la cellule<br>courante                        | F2                 |
| Sélectionner la colonne courante                       | Ctrl +             |
| Sélectionner la ligne courante                         | Û+                 |
| Valider la cellule et<br>se déplacer vers la<br>droite | ₩ <del>₩</del>     |
| Valider la cellule et<br>se déplacer vers la<br>gauche | Û + <sup>K</sup> → |
| Valider la cellule et<br>se déplacer vers le<br>bas    | Entrée             |
| Valider la cellule et<br>se déplacer vers le<br>haut   | €ntrée             |

| L'interface                                                    |                |
|----------------------------------------------------------------|----------------|
| Activer la barre de menu                                       | F10            |
| Afficher la boite de dialogue <b>Atteindre</b>                 | F5 ou Ctrl + T |
| Afficher la boite de dialogue Format de cellule                | Ctrl + + +     |
| Afficher la boite de<br>dialogue Macro                         | Alt + F8       |
| Afficher la boite de<br>dialogue<br>Rechercher et<br>remplacer |                |
| Aller à la feuille<br>précédente                               | Ctrl +         |
| Aller à la feuille<br>suivante                                 | Ctrl +         |
| Créer un graphique                                             | <b>F11</b>     |
| Fermer le classeur                                             | Ctrl + F4      |
| Insérer une nouvelle<br>feuille de calculs                     | Alt + + F1     |
| Imprimer une feuille<br>de calcul                              | Ctrl + P       |
| Ouvrir un classeur                                             | Ctrl + F12     |
| Rechercher la prochaine occurrence                             |                |
| Répéter l'action<br>précédente                                 | F4 ou Ctrl + Y |
| Vérifier l'orthographe<br>de la feuille                        | F7             |

# **EXCEL 2007 – NOTIONS DE BASE**

3.2 - Sélection de blocs de cellules

### Pour des blocs jointifs

- ➔ Avec la souris
  - Placer le pointeur sur la première cellule du bloc et la sélectionner à l'aide du clic gauche de la souris.
  - Déplacer, sans lâcher le bouton gauche de la souris, le pointeur jusqu'à la dernière cellule du bloc.
  - Relâcher le bouton de la souris.
- → Avec combinaison de la touche (SHIFT ou MAJ)
  - Sélectionner, par clic gauche de la souris, la première cellule du bloc.
  - Positionner le pointeur <u>au d</u>essus la dernière cellule du bloc.
  - Appuyer sur la touche
  - Cliquer, en gardant un doigt appuyé sur la touche , sur la dernière cellule du bloc.

# Pour des blocs non jointifs

- → Avec combinaison de la touche
  - Faire le premier bloc en utilisant la souris ou la touche
  - Appuyer sur la touche et la maintenir appuyée pour réaliser les autres blocs (à la souris)

Il est possible de **donner un nom à un bloc** sélectionné pour faciliter son utilisation ultérieure

- o Sélectionner le bloc à nommer
- Choisir, dans le ruban *Formules*, le groupe *Noms définis* et l'option *Définir un nom* ou effectuer un Clic droit sur le bloc sélectionné et choisir dans le menu contextuel *Définir un nom* et entrer le nom souhaité dans la fenêtre *Nom* (attention au respect des règles : pas d'espace, pas d'accents ...).

Pour visualiser les différents noms donnés dans un classeur

 Choisir, dans le ruban Formules le groupe Noms définis et lister les noms donnés dans le choix Gestionnaire de noms.

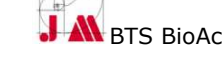

2012-2013

5

DURAND-POCHET

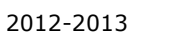

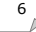

# 3.3 – Manipulation des feuilles de calcul

Dans un fichier ou classeur, il peut y avoir plusieurs feuilles de calculs par défaut appelées Feuil1, Feuil2.

### 3.3.1 – Ajouter une feuille

→ Cliquer sur l'onglet insérer une feuille de calcul de la barre de gestion des feuilles de calcul

#### Ou

- → Placer le pointeur sur l'onglet d'une des feuilles de calcul.
- → Appuyer sur le bouton droit de la souris.
- → Sélectionner l'option \_\_\_\_\_\_ du Menu contextuel

#### 3.3.2 – Supprimer une feuille

- ➔ Placer le pointeur sur l'onglet correspondant à la feuille à supprimer.
- → Appuyer sur le bouton droit de la souris.
- → Sélectionner l'option Supprimer... du Menu contextuel

### 3.3.3 – Renommer une feuille

→ Double-cliquer sur l'onglet de la feuille de calcul à renommer.

- Ou
- → Placer le pointeur sur l'onglet de la feuille de calcul à renommer.
- → Appuyer sur le bouton droit de la souris
- → Sélectionner l'option Renommer du menu contextuel

#### 3.3.4 – Déplacer une feuille

- ➔ Placer le pointeur par-dessus l'onglet de la feuille de calcul à déplacer.
- ➔ Déplacer l'onglet à gauche ou à droite selon besoins en gardant un doigt sur le bouton gauche de la souris

## 3.3.5 – Copier une feuille

- ➔ Pour copier l'intégralité d'une feuille de calcul, y compris la mise en forme
  - Placez le pointeur par-dessus l'onglet de la feuille de calcul à recopier.
  - Déplacer, en gardant un doigt sur la touche et sur le bouton gauche de la souris, la nouvelle feuille de calcul à l'endroit désiré.
- → Pour copier le contenu sans créer une nouvelle feuille de calcul
  - Cliquez sur la case grise au coin supérieur gauche de la feuille de

calcul entre " A " et " 1 " (ou sur le raccourci clavier

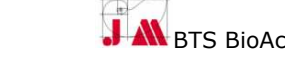

# **EXCEL 2007 – NOTIONS DE BASE**

- Cliquer sur copier 🗎 dans le ruban Accueil ou raccourci
- Placer le pointeur sur la feuille de travail sur laquelle les données seront recopiées
- Placer le pointeur sur la cellule où va commencer l'insertion des données.
- Cliquer sur l'icône Coller 🗖 du ruban Accueil ou raccourci

## 3.4 - Gestion de l'écran

### *3.4.1 – Séparer en plusieurs fenêtres*

Solution pratique pour comparer des données éloignées dans la feuille de calcul

- ➔ Pour positionner les séparations
  - Placer le pointeur sur une cellule proche de la zone à comparer
  - o Sélectionner l'option <sup>□</sup> Fractionner</sup> du Ruban Affichage.
- Cellule au cœur de la feuille = séparation en 4 parties.
- Ou o Cliquer
  - au-dessus de la barre de défilement vertical
  - à droite de la barre de défilement horizontal
  - Placer la séparation à l'endroit voulu sur la feuille de calcul.
  - Changer l'emplacement ou retirer les séparations en plaçant le pointeur sur la barre de fractionnement et en la "tirant" à son nouvel emplacement.

# ➔ Pour retirer les séparations

○ Cliquer à nouveau sur le bouton <sup>□</sup> Fractionner</sup> du Ruban Affichage

- Ou
- Placer le pointeur sur la barre de fractionnement et la déplacer, en maintenant un doigt sur le bouton gauche de la souris, la barre vers l'une des bordures du classeur.
- Ou

7

 $\circ~$  Faire un double-clic sur la barre de fractionnement à retirer.

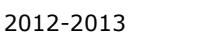

#### 3.4.2 - Figer les volets

Solution indispensable pour garder les titres des colonnes ou lignes visibles en permanence

- → Sélectionner la cellule correspondant à l'intersection de la première ligne et de la première colonne qui ne doivent pas être figées.
- → Sélectionner l'option <sup>III Figer les volets</sup> du ruban *Affichage* et cliquer sur *Figer les volets*.
- ➔ Vérifier que, lors du déplacement, les lignes et colonnes figées restent visibles.
- → Sélectionner l'option <sup>III Figer les volets →</sup> du ruban *Affichage* et cliquer sur *Libérer les volets* pour revenir à un affichage normal.

# **EXCEL 2007- NOTIONS DE BASE**

### 4 - Formules

#### 4.1 - Définition

Ensemble d'opérations à effectuer dans les cellules d'une feuille de calcul avec saisie commençant par = ou + ou –

4.2 – Eléments d'une formule

#### 4.2.1 – Opérateurs

→ D'opération (symboles représentant les opérations)

| + | addition                                             | - | soustraction |
|---|------------------------------------------------------|---|--------------|
| * | multiplication                                       | / | division     |
| ^ | élévation à une puissance                            | % | pourcentage  |
| & | addition de chaînes de<br>caractères (concaténation) |   |              |

### ➔ De comparaison

| =    | égal à              | <>             | différent de        |
|------|---------------------|----------------|---------------------|
| ٧    | supérieur à         | ٨              | inférieur à         |
| <br> | supérieur ou égal à | <b>^</b><br>II | inférieur ou égal à |

# ➔ De référence

| :      | plages de cellules                      |
|--------|-----------------------------------------|
| ;      | union de plusieurs cellules ou plages   |
| espace | intersection de deux plages de cellules |

#### 4.2.2 - Valeurs

Nombres ou caractères textuels incorporés dans les formules et s'alignant par défaut

- A droite pour les nombres
- A gauche pour les chaines de caractères

*Un nombre qui s'aligne à gauche est mal saisi : Espace, point à la place d'une virgule ...* 

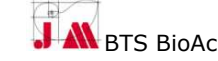

2012-2013

9

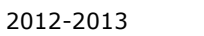

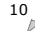

#### 4.2.3 – Référence

- ➔ Référence d'une cellule identifiée grâce à un code : lettre (colonne) A jusqu'à XFD ; nombre (ligne) 1 jusqu'à 1 048 576
- ➔ Référence à une plage<sup>1</sup> de cellules : deux références de cellules séparées par « : »
- ➔ Référence à une union de cellules ou de plages : cellules non jointives séparées par « ; »
- ➔ Référence relative (par défaut) et absolue pour la recopie de formule :
  - relative → changement de la référence de la cellule dans la formule (ligne et/ou colonne) lors d'un copier/coller
  - **absolue**  $\rightarrow$  pas de modification de la référence d'une cellule dans une formule lors d'un copier/coller
    - en ajoutant le symbole \$ devant la lettre de la colonne \$A1 et le numéro de ligne A\$1
    - en tapant la touche de fonction
       après avoir sélectionné dans la formule la référence de la cellule).

Remarque : le symbole \$ permet d'obtenir une référence absolue uniquement :

- o pour la colonne s'il est placé devant la lettre
- pour la ligne s'il est placé devant le numéro

#### 4.2.4 – Parenthèses

Caractères permettant le contrôle des priorités des opérateurs sinon application des priorités de base présentées dans le tableau suivant

| 1 | -       | Négation                          |
|---|---------|-----------------------------------|
| 2 | %       | Pourcentage                       |
| 3 | ^       | Elévation à la puissance          |
| 4 | * et /  | Multiplication et division        |
| 5 | + et -  | Addition et soustraction          |
| 6 | &       | Addition de chaines de caractères |
| 7 | =, >, < | Comparaison                       |

<sup>1</sup> Ensemble de cellules délimité par la référence de la cellule en haut à gauche et en bas à droite

2012-2013

#### DURAND-POCHET

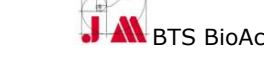

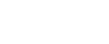

11

# **EXCEL 2007- NOTIONS DE BASE**

4.2.5 - Fonctions

| Définition | Outil qui permet de faire des calculs plus complexes      |
|------------|-----------------------------------------------------------|
|            | qu'avec les 4 opérations habituelles                      |
| Structure  | Identique pour les différentes formules à savoir :        |
|            | un nom commençant par le signe = ou + ou - suivi de       |
|            | parenthèses contenant des arguments ou paramètres         |
|            | =NOM(arg1;arg2;)                                          |
|            | Attention à la typographie : pas d'espace entre le nom de |
|            | fonction et la première parenthèse, nombre pair de        |
|            | parentineses                                              |

#### Pour rechercher une fonction, la sélectionner et avoir des aides :

## → Sélectionner le ruban *Formules*

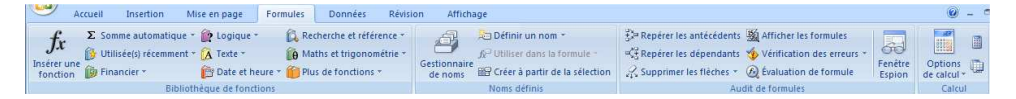

→ Rechercher la fonction dans le groupe **Bibliothèque de fonctions** :

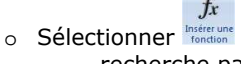

- recherche par mot clef
- sélection dans la liste (dernières utilisées ou toutes...)

 Sélectionner une fonction dans les listes déroulantes à accès rapide :

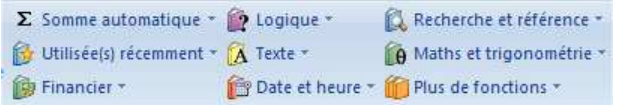

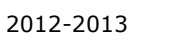

12